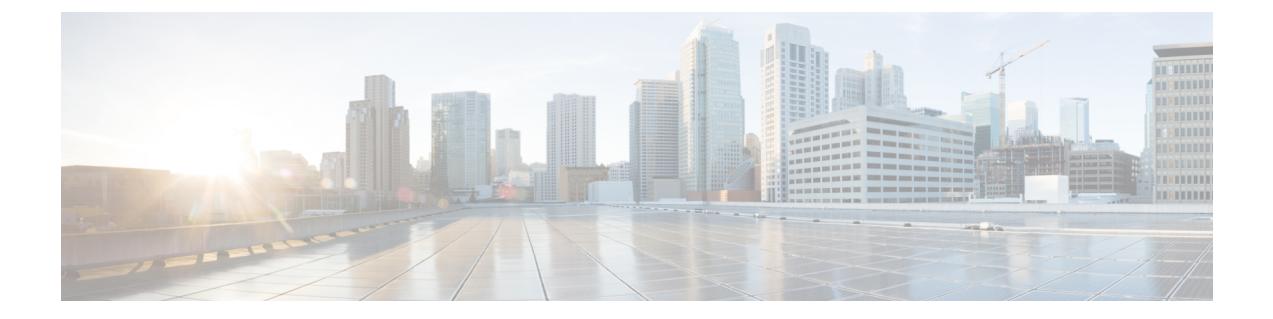

# Troubleshooting Installations, Upgrades, and Reboots

- About Upgrades and Reboots, on page 1
- Upgrade and Reboot Checklist, on page 1
- Verifying Software Upgrades, on page 2
- Verifying a Nondisruptive Upgrade, on page 2
- Troubleshooting Software Upgrades and Downgrades, on page 3
- Troubleshooting Software System Reboots, on page 4
- Changing the Administrator Password, on page 15

# **About Upgrades and Reboots**

Upgrades and reboots are ongoing network maintenance activities. You should try to minimize the risk of disrupting the network when performing these operations in production environments and to know how to recover quickly when something does go wrong.

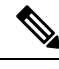

Note

This publication uses the term upgrade to refer to both Cisco NX-OS upgrades and downgrades.

# **Upgrade and Reboot Checklist**

Use the following checklist to prepare for an upgrade or reboot:

| Checklist                                                                                                    | Done |
|----------------------------------------------------------------------------------------------------|------|
| Read the Release Notes for the release to which you are upgrading or downgrading.                                                                                                    |      |
| Ensure that an FTP or TFTP server is available to download the software image.                                                                                                    |      |
| Copy the new image onto your supervisor modules in bootflash: or slot0:.                                                                                                    |      |
| Use the <b>show install all impact</b> command to verify that the new image is healthy and the impact that the new load will have on any hardware with regard to compatibility. Check for compatibility. |      |

| Checklist                                                                                                    | Done |  |  |
|----------------------------------------------------------------------------------------------------|------|--|--|
| Copy the startup-config file to a snapshot configuration in NVRAM. This step creates a backup copy of the startup configuration file. |      |  |  |
| Save your running configuration to the startup configuration.                                                                         |      |  |  |
| Back up a copy of your configuration to a remote TFTP server.                                                                         |      |  |  |
| Schedule your upgrade during an appropriate maintenance window for your network.                                                      |      |  |  |

After you have completed the checklist, you are ready to upgrade or reboot the systems in your network.

It is normal for the active supervisor to become the standby supervisor during an upgrade.

Note

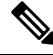

**Note** Up to 100 log messages with a severity level of critical and below (levels 0, 1, and 2) are saved in NVRAM. You can view this log at any time by entering the **show logging nvram** command.

# Verifying Software Upgrades

You can use the **show install all status** command to watch the progress of your software upgrade or to view the ongoing **install all** command or the log of the last installed **install all** command from a console, SSH, or Telnet session. This command shows the **install all** output on both the active and standby supervisor module even if you are not connected to the console terminal.

# Verifying a Nondisruptive Upgrade

When you initiate a nondisruptive upgrade, Cisco NX-OS notifies all services that an upgrade is about to start and determines whether the upgrade can proceed. If a service cannot allow the upgrade to proceed, the service aborts the upgrade, and you are prompted to enter the **show install all failure-reason** command to determine the reason why the upgrade cannot proceed.

```
Do you want to continue with the installation (y/n)? [n] y
Install is in progress, please wait.
Notifying services about the upgrade.
>[# ] 0% -- FAIL. Return code 0x401E0066 (request timed out).
Please issue "show install all failure-reason" to find the cause of the failure.<---prompt
failure-reason
Install has failed. Return code 0x401E0066 (request timed out).
Please identify the cause of the failure, and try 'install all' again.
switch# show install all failure-reason
Service: "xxx" failed to respond within the given time period.
```

If a failure occurs for any reason (such as a save runtime state failure or a module upgrade failure) after the upgrade is in progress, the device reboots disruptively because the changes cannot be rolled back. In such cases, the upgrade has failed.

If you need further assistance to determine why an upgrade is unsuccessful, you should collect the details from the **show tech-support** [**issu**] command output and the console output from the installation, if available, before you contact your technical support representative.

# **Troubleshooting Software Upgrades and Downgrades**

# Software Upgrade Ends with Error

| Problem                        | Possible Cause                                                                                                    | Solution                                                                                                    |
|--------------------------------|----------------------------------------------------------------------------------------------------|----------------------------------------------------------------------------------------------------|
| The upgrade ends with an error | The standby supervisor module<br>bootflash: file system does not have<br>sufficient space to accept the<br>updated image. | Use the <b>delete</b> command to remove<br>unnecessary files from the file<br>system.                                                                                                    |
|                                | The <b>install all</b> command is entered<br>on the standby supervisor module.                                            | Enter the command on the active supervisor module only.                                                                                                    |
|                                | A module was inserted while the upgrade was in progress.                                                                  | Restart the installation.                                                                                                    |
|                                | The system experienced a power disruption while the upgrade was in progress.                                              | Restart the installation.                                                                                                    |
|                                | An incorrect software image path was specified.                                                                           | Specify the entire path for the remote location accurately.                                                                                                    |
|                                | Another upgrade is already in progress.                                                                                   | Verify the state of the system at<br>every stage and restart the upgrade<br>after 10 seconds. If you restart the<br>upgrade within 10 seconds, the<br>command is rejected. An error<br>message displays, indicating that<br>an upgrade is currently in progress. |
|                                | A module failed to upgrade.                                                                                               | Restart the upgrade or use the <b>install module</b> command to upgrade the failed module.                                                                                                    |

# **Upgrading the Cisco NX-OS Software**

You can perform an automated software upgrade on any system from the CLI.

The image filename begins with "nxos" [beginning with Cisco NX-OS Release 7.0(3)I2(1)] or "n9000" (for example, nxos.7.0.3.I2.1.bin or n9000-dk9.7.0.3.I1.1.bin).

#### Before you begin

Log into the system through the console, Telnet, or SSH port of the active supervisor.

Create a backup of your existing configuration file, if required.

#### **SUMMARY STEPS**

- **1. install all** [**nxos bootflash:***filename*]
- 2. show module

#### **DETAILED STEPS**

|        | Command or Action                     | Purpose             |                                                                                                    |
|--------|---------------------------------------|---------------------|----------------------------------------------------------------------------------------------------|
| Step 1 | install all [nxos bootflash:filename] | Perform             | s the upgrade.                                                                                                    |
|        |                                       | Note                | If the configuration meets all guidelines when<br>the <b>install all</b> command is used, all modules<br>(supervisor and switching) are upgraded.                                                                                                    |
|        |                                       | Note                | If you enter the <b>install all</b> command without<br>specifying a filename, the command performs<br>a compatibility check, notifies you of the<br>modules that will be upgraded, and confirms<br>that you want to continue with the installation.<br>If you choose to proceed, it installs the NXOS<br>software image that is currently running on<br>the switch and upgrades the BIOS of various<br>modules from the running image if required. |
| Step 2 | show module                           | Exits the to view t | e system console and opens a new terminal session<br>the upgraded supervisor module.                                                                                                    |

# **Troubleshooting Software System Reboots**

# **Power-On or Switch Reboot Hangs**

| Problem                                                    | Possible Cause                 | Solution                                                                                                    |
|------------------------------------------------------------|--------------------------------|----------------------------------------------------------------------------------------------------|
| A power-on or switch reboot<br>hangs for a dual supervisor | The bootflash is corrupted.    | See Corrupted Bootflash Recovery, on page 5.                                                                                                    |
| configuration                                              | The BIOS is corrupted.         | Replace this module. Contact your customer support representative to return the failed module.                                                                             |
|                                                            | The nx-os image is corrupted.  | Power cycle the switch if required and press <b>Ctrl-C</b> when the switch displays the "Loading Boot Loader" message to interrupt the boot process at the >loader prompt. |
|                                                            | Boot parameters are incorrect. | Verify and correct the boot parameters and reboot.                                                                                                    |

# **Corrupted Bootflash Recovery**

All device configurations reside in the internal bootflash. If you have a corrupted internal bootflash, you could potentially lose your configuration. Be sure to save and back up your configuration files periodically. The regular system boot goes through the following sequence:

- 1. The basic input/output system (BIOS) loads the loader.
- 2. The loader loads the nx-os image into RAM and starts the image.
- 3. The nx-os image reads the startup configuration file.

If the nx-os image on your system is corrupted and you cannot proceed (error state), you can interrupt the system boot sequence and recover the image by entering the BIOS configuration utility described in the following section. Access this utility only when needed to recover a corrupted internal disk.

∕!∖

**Caution** The BIOS changes explained in this section are required only to recover a corrupted bootflash.

Recovery procedures require the regular sequence to be interrupted. The internal sequence goes through three phases between the time that you turn on the system and the time that the system prompt appears on your terminal—BIOS, boot loader, and nx-os image. The following table describes the steps in the recovery interruption process.

#### Table 1: Recovery Interruption

| Phase       | Normal Prompt<br>(appears at the end of<br>each phase) | Recovery Prompt<br>(appears when the<br>system cannot progress<br>to the next phase) | Description                                                                                                    |
|-------------|--------------------------------------------------------|--------------------------------------------------------------------------------------|----------------------------------------------------------------------------------------------------|
| BIOS        | loader>                                                | No bootable device                                                                   | The BIOS begins the power-on self test,<br>memory test, and other operating system<br>applications. While the test is in progress,<br>press <b>Ctrl-C</b> to enter the BIOS configuration<br>utility and use the <b>netboot</b> option.            |
| Boot loader | Starting nx-os                                         | loader>                                                                              | The boot loader uncompresses the loaded<br>software to boot an image using its filename<br>as a reference. The image is made available<br>through bootflash. When the memory test is<br>over, press <b>Esc</b> to enter the boot loader<br>prompt. |

| Phase          | Normal Prompt<br>(appears at the end of<br>each phase) | Recovery Prompt<br>(appears when the<br>system cannot progress<br>to the next phase) | Description                                                                                                    |
|----------------|--------------------------------------------------------|--------------------------------------------------------------------------------------|----------------------------------------------------------------------------------------------------|
| nx-os<br>image | Uncompressing<br>system                                | switch(boot)#                                                                        | When the boot loader phase is over, press<br><b>Ctrl-]</b> (Control key plus right bracket key)<br>to enter the switch(boot)# prompt. Depending<br>on your Telnet client, these keys might be<br>reserved, and you might need to remap the<br>keystroke. See the documentation provided<br>by your Telnet client. If the corruption causes<br>the console to stop at this prompt, copy the<br>nx-os image and reboot the system.<br>The nx-os image then loads the configuration<br>file of the last saved running configuration<br>and returns a switch login prompt. |

# **Recovery from the loader> Prompt**

Use the **help** command at the loader> prompt to display a list of commands available at this prompt or to obtain more information about a specific command in that list.

#### Before you begin

This procedure uses the **init system** command, which reformats the file system of the device. Be sure that you have made a backup of the configuration files before you begin this procedure.

The loader> prompt is different from the regular switch# or switch(boot)# prompt. The CLI command completion feature does not work at the loader> prompt and might result in undesired errors. You must type the command exactly as you want the command to appear.

If you boot over TFTP from the loader> prompt, you must supply the full path to the image on the remote server.

#### SUMMARY STEPS

- 1. loader> set ip *ip-address*
- 2. loader> set gw gw-address
- 3. loader> cmdline recoverymode=1
- **4**. loader> **boot tftp:** *tftp-path*
- **5.** switch(boot)# **init system**
- 6. switch(boot)# reload-nxos

#### **DETAILED STEPS**

|        | Command or Action                | Purpose                                                    |
|--------|----------------------------------|------------------------------------------------------------|
| Step 1 | loader> set ip <i>ip-address</i> | Specifies the local IP address and the subnet mask for the |
|        | Example:                         | system.                                                    |

|        | Command or Action                            | Purpose                                                          |  |  |
|--------|----------------------------------------------|------------------------------------------------------------------|--|--|
|        | loader> set ip 172.21.55.213 255.255.255.224 |                                                                  |  |  |
| Step 2 | loader> set gw gw-address                    | Specifies the IP address of the default gateway.                 |  |  |
|        | Example:                                     |                                                                  |  |  |
|        | loader> set gw 172.21.55.193                 |                                                                  |  |  |
| Step 3 | loader> cmdline recoverymode=1               | Configures the boot process to stop at the switch(boot)# prompt. |  |  |
|        | Example:                                     |                                                                  |  |  |
|        | <pre>loader&gt; cmdline recoverymode=1</pre> |                                                                  |  |  |
| Step 4 | loader> <b>boot tftp:</b> <i>tftp-path</i>   | Boots the nx-os image file from the required server.             |  |  |
|        | Example:                                     | The switch(boot)# prompt indicates that you have a usable        |  |  |
|        | loader> boot                                 | nx-os image.                                                     |  |  |
| Sten 5 | switch(hoot)# init system                    | Enters the nx-os system                                          |  |  |
| 0.00   | Fyample                                      | <b>Caution</b> Be sure that you have made a backup of the        |  |  |
|        | switch(boot)# init system                    | configuration files before you enter this                        |  |  |
|        |                                              | command.                                                         |  |  |
| Step 6 | switch(boot)# reload-nxos                    | Completes the upload of the nx-os image file.                    |  |  |
|        | Example:                                     |                                                                  |  |  |
|        | <pre>switch(boot) # reload-nxos</pre>        |                                                                  |  |  |

#### Example

This example shows how to configure the local IP address and the subnet mask for the system:

```
loader> set ip 172.21.55.213 255.255.255.224
set ip 172.21.55.213 255.255.255.224
Correct - ip addr is 172.21.55.213, mask is 255.255.255.224
Found Intel 82546GB [2:9.0] at 0xe040, ROM address 0xf980
Probing...[Intel 82546GB]
Management interface
Link UP in 1000/full mode
Ethernet addr: 00:1B:54:C1:28:60
Address: 172.21.55.213
Netmask: 255.255.255.224
Server: 0.0.0.0
Gateway: 172.21.55.193
```

This example shows how to configure the IP address of the default gateway:

```
loader> set gw 172.21.55.193
Correct gateway addr 172.21.55.193
Address: 172.21.55.213
Netmask: 255.255.255.224
```

Server: 0.0.0.0 Gateway: 172.21.55.193

This example shows how to boot the nx-os image from the server:

```
loader> boot tftp://172.28.255.18/tftpboot/n9000-dk9.6.1.2.I1.1.bin
Address: 172.21.55.213
Netmask: 255.255.254
Server: 172.28.255.18
Gateway: 172.21.55.193
 Filesystem type is tftp, using whole disk
Booting: /tftpboot/n9000-dk9.6.1.2.I1.1.gbin console=ttyS0,9600n8nn quiet loader
 ver="3.17.0"....
 .....Im
age verification OK
Starting kernel...
INIT: version 2.85 booting
Checking all filesystems..r.r.r. done.
Setting kernel variables: sysctlnet.ipv4.ip_forward = 0
net.ipv4.ip default ttl = 64
 net.ipv4.ip no pmtu disc = 1
Setting the System Clock using the Hardware Clock as reference...System Clock set. Local
time: Wed Oct 1
 11:20:11 PST 2013
 WARNING: image sync is going to be disabled after a loader netboot
Loading system software
No system image Unexporting directories for NFS kernel daemon...done.
INIT: Sending processes the KILL signal
Cisco Nexus Operating System (NX-OS) Software
 TAC support: http://www.cisco.com/tac
 Copyright (c) 2013, Cisco Systems, Inc. All rights reserved.
The copyrights to certain works contained in this software are
owned by other third parties and used and distributed under
 license. Certain components of this software are licensed under
the GNU General Public License (GPL) version 2.0 or the GNU
Lesser General Public License (LGPL) Version 2.1. A copy of each
 such license is available at
http://www.opensource.org/licenses/gpl-2.0.php and
http://www.opensource.org/licenses/lgpl-2.1.php
 switch (boot) #
```

### System or Process Restarts

When a recoverable or nonrecoverable error occurs, the system or a process on the system might reset. This table lists possible causes and solutions.

| Problem                                       | Possible Cause                                                            | Solution                                                                                                    |
|-----------------------------------------------|---------------------------------------------------------------------------|----------------------------------------------------------------------------------------------------|
| The system or a process on the system resets. | A recoverable error occurred on the system or on a process in the system. | The system has automatically recovered<br>from the problem. See Recovering System<br>Restarts, on page 9.                            |
|                                               | A nonrecoverable error occurred on the system.                            | The system cannot recover automatically<br>from the problem. See Recovering System<br>Restarts, on page 9 to determine the<br>cause. |
|                                               | A clock module failed.                                                    | Verify that a clock module failed. Replace<br>the failed clock module during the next<br>maintenance window.                         |

# **Recovering System Restarts**

Every process restart generates a syslog message and a Call Home event. Even if the event does not affect service, you should identify and resolve the condition immediately because future occurrences could cause a service interruption.

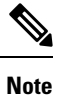

After following the steps, determine the cause and resolution for the restart condition by contacting your technical support representative and asking the representative to review your core dump.

#### Before you begin

The following conditions apply:

- The system automatically copies the core files to a TFTP server every 4 minutes. This time interval is not configurable.
- The copy of a specific core file to a TFTP server can be manually triggered by using the **copy core**://module#/pid# tftp://tftp\_ip\_address/file\_name command.
- If a supervisor failover occurs, the cores might be in the secondary logflash rather than the primary logflash.
- The maximum number of times that a process can be restarted is part of the high-availability (HA) policy for any process. (This parameter is not configurable.) If the process restarts more than the maximum number of times, the older core files are overwritten.
- The maximum number of core files that can be saved for any process is part of the HA policy for any process. (This parameter is not configurable, and it is set to three.)

#### SUMMARY STEPS

- **1.** switch# show log | include error
- 2. switch# show processes
- **3.** switch# show process log
- 4. switch# show process log pid pid
- 5. switch# show system uptime

- 6. switch# show cores
- **7.** switch# copy core: *core path*
- **8.** switch# show processes log pid *pid*
- **9.** switch# system cores tftp: *tftp-path*

#### **DETAILED STEPS**

|        | Command or Action                                                                                                    | Purpose                                                                 |
|--------|----------------------------------------------------------------------------------------------------|-------------------------------------------------------------------------|
| Step 1 | switch# show log   include error                                                                                                    | Displays the syslog file so you can see which process                   |
|        | Example:                                                                                                    | restarted and why it restarted.                                         |
|        | <pre>Example:<br/>switch# show log logfile   include error<br/>Sep 10 23:31:31 dot-6 %<br/>LOG_SYSMGR-3-SERVICE_TERMINATED: Service "sensor"<br/>(PID 704) has finished with error<br/>code SYSMGR_EXITCODE_SY.<br/>switch# show logging logfile   include fail<br/>Jan 27 04:08:42 88 %LOG_DAEMON-3-SYSTEM_MSG: bind()<br/>fd 4, family 2, port 123, ad<br/>dr 0.0.0.0, in_classd=0 flags=1 fails: Address<br/>already in use<br/>Jan 27 04:08:42 88 %LOG_DAEMON-3-SYSTEM_MSG: bind()<br/>fd 4, family 2, port 123, ad<br/>dr 127.0.0.1, in_classd=0 flags=0 fails: Address<br/>already in use<br/>Jan 27 04:08:42 88 %LOG_DAEMON-3-SYSTEM_MSG: bind()<br/>fd 4, family 2, port 123, ad<br/>dr 127.1.1.1, in_classd=0 flags=1 fails: Address<br/>already in use<br/>Jan 27 04:08:42 88 %LOG_DAEMON-3-SYSTEM_MSG: bind()<br/>fd 4, family 2, port 123, ad<br/>dr 127.1.1.1, in_classd=0 flags=1 fails: Address<br/>already in use<br/>Jan 27 04:08:42 88 %LOG_DAEMON-3-SYSTEM_MSG: bind()<br/>fd 4, family 2, port 123, ad<br/>dr 172.22.93.88, in_classd=0 flags=1 fails: Address<br/>already in use<br/>Jan 27 23:18:59 88 % LOG_PORT-5-IF_DOWN: Interface<br/>fc1/13 is down (Link failure<br/>or not-connected)<br/>Jan 28 00:55:12 88 % LOG_PORT-5-IF_DOWN: Interface<br/>fc1/14 is down (Link failure<br/>or not-connected)<br/>Jan 28 00:58:12 88 % LOG_PORT-5-IF_DOWN: Interface<br/>fc1/1 is down (Link failure<br/>or not-connected)<br/>Jan 28 00:58:16 88 % LOG_ZONE-2-ZS_MERGE_FAILED:<br/>Zone merge failure, Isolating<br/>port fc1/1 (VSAN 100)<br/>Jan 28 00:58:44 88 % LOG_ZONE-2-ZS_MERGE FAILED:</pre> | restarted and why it restarted.                                         |
|        | Jan 28 00:58:44 88 % LOG_ZONE-2-25_MERGE_FAILED:<br>Zone merge failure, Isolating<br>port fc1/1 (VSAN 100)                                                                                                    |                                                                         |
|        | <pre>Jan 28 03:26:38 88 % LOG_ZONE-2-ZS_MERGE_FAILED:<br/>Zone merge failure, Isolating<br/>port fc1/1 (VSAN 100)<br/>Jan 29 19:01:34 88 % LOG_PORT-5-IF_DOWN: Interface<br/>fc1/1 is down (Link failure<br/>or not-connected)<br/>switch#</pre>                                                                                                    |                                                                         |
| Step 2 | switch# show processes<br>Example:                                                                                                    | Displays the processes that are running and the status of each process. |

|        | Comma   | nd or A    | ction                      |                |                |                      | Purpose                                                                                                    |    |
|--------|---------|------------|----------------------------|----------------|----------------|----------------------|----------------------------------------------------------------------------------------------------|----|
|        | switch  | # show     | processes                  |                |                |                      | The following codes are used in the system output for th                                                        | ie |
|        | PID     | State      | PC                         | Start_cnt      | TTY            | Process              | <sup>s</sup> state (process state):                                                                             |    |
|        |         |            |                            |                |                | -                    |                                                                                                    |    |
|        | 1       |            | -                          | 1              |                | init                 | • D = uninterruptible sleep (usually I/O)                                                                       |    |
|        | 2       | 2<br>9     | 2aboe33e                   | 1              | _              | LIIIL<br>keventd     |                                                                                                    |    |
|        | 3       | S          | 0                          | 1              | _              | Revenco              | • $R = runnable (on run queue)$                                                                                 |    |
|        | ksofti  | rad CP     | U0                         | -              |                |                      | S = alconing                                                                                                    |    |
|        | 4       | S          | 0                          | 1              | -              | kswapd               | • S – sleeping                                                                                                  |    |
|        | 5       | S          | 0                          | 1              | -              | bdflush              | h = traced or stopped                                                                                           |    |
|        | 6       | S          | 0                          | 1              | -              | kupdated             | d                                                                                                    |    |
|        |         |            |                            |                |                |                      | • $Z = defunct (zombie) process$                                                                                |    |
|        | 71      | S          | 0                          | 1              | -              | kjournald            | d                                                                                                    |    |
|        |         |            |                            |                |                |                      | • NR = not running                                                                                              |    |
|        | 136     | S          | 0                          | 1              | -              | kjournald            | d C                                                                                                    |    |
|        | 1.4.0   | ~          | 0                          | 1              |                |                      | • ER = should be running but currently not running                                                              |    |
|        | 140     | S          | 0                          | 1              | -              | kjournald            |                                                                                                    |    |
|        | 1.21    | 0          | 0 - h - 222 -              | 1              |                | ام خد خد ما          | Note ED usually is the state that a process enters                                                              | if |
|        | 431     | 2<br>9     | 2abe333e<br>2abfd33e       | 1              |                | vinetd               | it has here restarted to a recent of here                                                                       |    |
|        | 445     | с<br>С     | 2a01033e                   | 1              | _              | ATHeta               | it has been restarted too many times and has                                                                    | 3  |
|        | 440     | 2<br>2     | 2acie55e<br>2abe91a2       | 1              | _              | bttnd                | been detected as faulty by the system and                                                                       |    |
|        | 453     | g          | 2abe91a2                   | 1              | _              | httpd                | disabled.                                                                                                    |    |
|        | 456     | g          | 2ac73419                   | 1              | 90             | wsh                  |                                                                                                    |    |
|        | 469     | S          | 2abe91a2                   | 1              | -              | httpd                |                                                                                                    |    |
|        | 470     | S          | 2abe91a2                   | 1              | _              | ht.t.pd              |                                                                                                    |    |
|        |         |            |                            |                |                | 1 -                  |                                                                                                    |    |
| Step 3 | switch# | show       | process log                |                |                |                      | Displays the processes that have had abnormal exits and                                                         | if |
|        | Evamnl  | 0.         |                            |                |                |                      | there is a stack-trace or core dump.                                                                            |    |
|        | Lvamh   | <b>U</b> . |                            |                |                |                      |                                                                                                    |    |
|        | switch  | # show     | process lo                 | og             |                |                      |                                                                                                    |    |
|        | Proces  | s PID      | Normal-exit                | : Stack-trace  | Core           | 2                    |                                                                                                    |    |
|        | Log-cr  | eate-t     | ime                        |                |                |                      |                                                                                                    |    |
|        |         |            |                            |                |                | •                    |                                                                                                    |    |
|        |         |            |                            |                |                |                      |                                                                                                    |    |
|        | ntp     | 919        | Ν                          | Ν              | Ν              | Jan 27               |                                                                                                    |    |
|        | 04:08   | 070        | 7.1                        | 37             | NT             | Tem 04               |                                                                                                    |    |
|        | 20.50   | 972        | IN                         | Ĩ              | IN             | Jan 24               |                                                                                                    |    |
|        | 20.50   |            |                            |                |                |                      |                                                                                                    |    |
|        |         |            |                            |                |                |                      |                                                                                                    |    |
| Step 4 | switch# | show       | process log                | pid <i>pid</i> |                |                      | Displays detailed information about a specific process th                                                       | at |
|        | Fxamnl  | e.         |                            |                |                |                      | has restarted.                                                                                                  |    |
|        | Examp   |            |                            |                |                |                      |                                                                                                    |    |
|        | switch  | # show     | processes                  | log pid 898    |                |                      |                                                                                                    |    |
|        | Servic  | e: ide     | hsd                        |                |                |                      |                                                                                                    |    |
|        | Descri  | ption:     | ide hotswa                 | ip handler Da  | emon           |                      |                                                                                                    |    |
|        | Starte  | a at M     | on Sep 16 1<br>hu Gam 10 1 | 4:56:04 2013   | (390           | 1923 us)             |                                                                                                    |    |
|        | Stoppe  | uat 1      | nu sep 19 1<br>            | 4:18:42 2013   | (039           | 239 us)              |                                                                                                    |    |
|        | Start   | tuno.      | YS ZJ HOULS                | DECTADT CTAT   | 22 Se<br>Fifor | (23)                 |                                                                                                    |    |
|        | Death   | rope.      | . evence Di                | _NTU DENCON E  |                | ) (23)<br>DE STOMEDM | λ.σ                                                                                                    |    |
|        | (3)     | reason     | . SISMGR_DE                | AIT_REASON_F.  | ATTOR          | ⊡_⊃IGIEKM            |                                                                                                    |    |
|        | Exit a  | ode. s     | ional 15 (r                | o core)        |                |                      |                                                                                                    |    |
|        | CWD• /  | var/en     | smar/work                  | 10 0010)       |                |                      |                                                                                                    |    |
|        | Virtua  | 1 Memo     | rv:                        |                |                |                      |                                                                                                    |    |
|        | CODE    | 2          | <br>048000 - 08            | 3040660        |                |                      |                                                                                                    |    |
|        | מח      | та 00      | 08045660                   | - 0804E824     |                |                      |                                                                                                    |    |
|        | BR      | <br>K      | 0804E9A0                   | - 08050000     |                |                      |                                                                                                    |    |
|        | ST      | ACK        | 7FFFFD10                   |                |                |                      |                                                                                                    |    |
|        | Regist  | er Set     | :                          |                |                |                      |                                                                                                    |    |
|        | 1 7     |            |                            |                |                |                      | I contract of the second second second second second second second second second second second second second se |    |

|        | Command or Action                                                                                                    | Purpose                                                                                                    |
|--------|----------------------------------------------------------------------------------------------------|----------------------------------------------------------------------------------------------------|
|        | EBX 00000003         ECX 0804E994         EDX           00000008         ESI 00000005         EDI 7FFFC9C         EBP           7FFFFCAC         EAX 00000008         XDS 000002B         XES           0000002B         EAX 00000003 (orig)         EIP 2ABE5EF4         XCS                                                                                                    |                                                                                                    |
|        | 00000023<br>EFL 00000246 ESP 7FFFC5C XSS<br>0000002B<br>Stack: 128 bytes. ESP 7FFFC5C, TOP 7FFFFD10<br>0x7FFFFC5C: 0804F990 0804C416 00000003 0804E994                                                                                                    |                                                                                                    |
|        | 0x7FFFFC6C:       00000008       0804BF95       2AC451E0       2AAC24A4        Q.*.\$.*       0x7FFFFC7C:       7FFFFD14       2AC2C581       0804E6BC       7FFFFCA8         0x7FFFFC8C:       7FFFFC94       0000003       00000001       0000003         0x7FFFFC9C:       0000001       0000000       00000068       0000000         0x7FFFFC9C:       00000001       00000000       000000068       00000000         0x7FFFFCAC:       7FFFFC88       2AB4F819       00000001       7FFFD14         0x7FFFFCBC:       7FFFFC86       2AB4F819       00000001       7FFFFD14         0x7FFFFCBC:       7FFFFC86       2AB4F819       00000001       7FFFFD14 |                                                                                                    |
|        | p<br>0x7FFFFCCC: 2AB4F7E9 2AAC1F00 00000001 08048A2C<br>**<br>PID: 898<br>SAP: 0<br>UUID: 0<br>switch#                                                                                                    |                                                                                                    |
| Step 5 | <pre>switch# show system uptime Example: switch# show system uptime Start Time: Fri Sep 13 12:38:39 2013 Up Time: 0 days, 1 hours, 16 minutes, 22 seconds</pre>                                                                                                    | Displays if the restart recently occurred.<br>To determine if the restart is repetitive or a one-time<br>occurrence, compare the length of time that the system has<br>been up with the timestamp of each restart. |
| Step 6 | <pre>switch# show cores Example: switch# show cores Module Instance Process-name PID Date(Year-Month-Day Time) 28 1 bgp-64551 5179 2013-09-13 23:51:26</pre>                                                                                                    | Displays all cores that are presently available for upload from the active supervisor.                                                                                                    |
| Step 7 | <pre>switch# copy core: core path Example: switch# copy core://5/1524 tftp::/1.1.1.1/abcd</pre>                                                                                                    | Copies the FSPF core dump to a TFTP server with an IP address.                                                                                                    |
| Step 8 | switch# show processes log pid <i>pid</i><br>Example:                                                                                                    | Displays the file named zone_server_log.889 in the log directory,                                                                                                    |

| Command or Action                                                                                                    |                                                           | Purpose |
|----------------------------------------------------------------------------------------------------|-----------------------------------------------------------|---------|
| switch# '''show processes log p                                                                                                   | pid 1473'''                                               |         |
|                                                                                                    |                                                           |         |
| Service: ips<br>Description: IPS Manager                                                                                          |                                                           |         |
| Started at Tue Jan 8 17:07:42<br>Stopped at Thu Jan 10 06:16:49<br>Uptime: 1 days 13 hours 9 minu                                 | 2 2013 (757583 us)<br>5 2013 (83451 us)<br>utes 9 seconds |         |
| Start type: SRV_OPTION_RESTAR<br>Death reason: SYSMGR_DEATH_REA<br>(2)<br>Exit code: signal 6 (core dump<br>CWD: /var/sysmgr/work | T_STATELESS (23)<br>ASON_FAILURE_SIGNAL<br>ped)           |         |
| Virtual Memory:                                                                                                    |                                                           |         |
| CODE 08048000 - 080FH<br>DATA 080FC060 - 080FC<br>BRK 081795C0 - 081EC<br>STACK 7FFFFCF0<br>TOTAL 20952 KB                        | B060<br>CBA8<br>C000                                      |         |
| Register Set:                                                                                                    |                                                           |         |
| EBX 000005C1 ECX 0<br>2AD721E0                                                                                                    | 0000006 EDX                                               |         |
| ESI 2AD701A8 EDI 0                                                                                                    | 8109308 EBP                                               |         |
| EAX 00000000 XDS 0                                                                                                    | 000002B XES                                               |         |
| EAX 0000025 (orig) EIP 2                                                                                                    | AC8CC71 XCS                                               |         |
| EFL 00000207 ESP 7<br>0000002B                                                                                                    | FFFF2C0 XSS                                               |         |
| Stack: 2608 bytes. ESP 7FFFF20                                                                                                    | CO, TOP 7FFFFCF0                                          |         |
| 0x7FFFF2C0: 2AC8C944 000005C1                                                                                                    | 00000006 2AC735E2                                         |         |
| 0x7FFFF2D0: 2AC8C92C 2AD721E0                                                                                                    | 2AAB76F0 00000000                                         |         |
| <pre>,^.!.*.v.* 0x7FFFF2E0: 7FFFF320 2AC8C920</pre>                                                                               | 2AC513F8 7FFFF42C                                         |         |
| 0x7FFFF2F0: 2AC8E0BB 00000006                                                                                                    | 7FFFF320 00000000                                         |         |
| 0x7FFFF300: 2AC8DFF8 2AD721E0                                                                                                    | 08109308 2AC65AFC                                         |         |
| *.!.*Z.*<br>0x7FFFF310: 00000393 2AC6A49C                                                                                         | 2AC621CC 2AC513F8                                         |         |
| *.!.**<br>0x7FFFF320: 00000020 00000000                                                                                           | 0000000 0000000                                           |         |

|        |                                                                                                    | F                                                                                                    |  |
|--------|----------------------------------------------------------------------------------------------------|----------------------------------------------------------------------------------------------------|--|
|        | Command or Action                                                                                                    | Purpose                                                                                                    |  |
|        | 0x7FFFF330: 00000000 0000000 0000000 0000000<br>0x7FFFF340: 0000000 0000000 0000000 0000000<br>0x7FFFF350: 0000000 0000000 0000000 0000000<br>0x7FFFF360: 0000000 0000000 0000000 0000000<br>0x7FFFF370: 0000000 0000000 0000000 0000000<br>0x7FFFF380: 0000000 0000000 0000000 0000000<br>0x7FFFF380: 0000000 0000000 0000000 0000000<br>0x7FFFF380: 0000000 0000000 0000000 0000000<br>0x7FFFF380: 0000000 0000000 0000000 0000000<br>0x7FFFF380: 0000000 0000000 0000000 0000000<br>0x7FFFF380: 0000000 0000000 0000000 0000000<br>0x7FFFF380: 0000000 0000000 0000000 0000000<br>0x7FFFF380: 0000000 0000000 0000000 0000000<br>0x7FFFF380: 0000000 0000000 0000000 0000000<br>0x7FFFF380: 00000000 0000000 0000000 0000000<br>0x7FFFF380: 00000000 0000000 0000000 00000000<br>0x7FFFF380: 00000000 0000000 0000000 00000000<br>0x7FFFF380: 00000000 0000000 0000000 00000000<br>0x7FFFF380: 00000000 0000000 0000000 00000000<br>0x7FFFF380: 00000000 0000000 0000000 00000000<br>0x7FFFF380: 00000000 0000000 0000000 00000000<br>0x7FFFF390: 00000000 0000000 0000000 0000000000 |                                                                                                    |  |
| Stop 9 | switch# system cores ffth: ffth path                                                                                                    | Configuras the system to use TETP to send the core dump                                                          |  |
| oreh a | Switch# system cores tip: typ-path         Example:         switch(config)# system cores tftp://10.1.1.1/cores                                                                                                    | to a TFTP server.<br>This command causes the system to enable the automatic copy of core files to a TFTP server. |  |

# **Unrecoverable System Restarts**

An unrecoverable system restart might occur in the following cases:

- A critical process fails and is not restartable.
- A process restarts more times than is allowed by the system configuration.
- A process restarts more frequently than is allowed by the system configuration.

The effect of a process reset is determined by the policy configured for each process. An unrecoverable reset might cause functionality loss, the active supervisor to restart, a supervisor switchover, or the system to restart.

The show system reset-reason command displays the following information:

- The last four reset-reason codes for a specific module in a given slot. If a module is absent, the reset-reason codes for that module are not displayed.
- · The overall history of when and why expected and unexpected reloads occur.
- The time stamp of when the reset or reload occurred.
- The reason for the reset or reload of a module.
- The service that caused the reset or reload (not always available).
- The software version that was running at the time of the reset or reload.

```
switch# show system reset-reason module 27
----- reset reason for Supervisor-module 27 (from Supervisor in slot 27) ---
1) At 281000 usecs after Wed Jun 26 20:16:34 2013
    Reason: Reset Requested by CLI command reload
    Service:
```

```
Version: 6.1(2)I1(1)
2) At 791071 usecs after Wed Jun 26 20:04:50 2013
Reason: Reset Requested by CLI command reload
Service:
Version: 6.1(2)I1(1)
3) At 70980 usecs after Wed Jun 26 19:55:52 2013
Reason: Reset Requested by CLI command reload
Service:
Version: 6.1(2)I1(1)
4) At 891463 usecs after Wed Jun 26 23:44:48 2013
Reason: Reset Requested by CLI command reload
Service:
Version: 6.1(2)I1(1)
```

### Standby Supervisor Fails to Boot

The standby supervisor does not boot after an upgrade. You may see the following system message:

SYSMGR-2-STANDBY BOOT FAILED

This message is printed if the standby supervisor does not complete its boot procedure (does not reach the login prompt on the local console) 3 to 6 minutes after the loader has been loaded by the BIOS. This message is usually caused by boot variables not properly set for the standby supervisor. This message can also be caused by a user intentionally interrupting the boot procedure at the loader prompt (by pressing ESC).

Connect to the local console of the standby supervisor. If the supervisor is at the loader prompt, try to use the **boot** command to continue the boot procedure. Otherwise, enter the **reload** command for the standby supervisor from a vsh session on the active supervisor, specifying the **force-dnld** option. Once the standby is online, fix the problem by setting the boot variables appropriately.

| Symptom                           | Possible Cause                                  | Solution                                      |
|-----------------------------------|-------------------------------------------------|-----------------------------------------------|
| Standby supervisor does not boot. | Active supervisor nx-os image booted from TFTP. | Reload the active supervisor from bootflash:. |

# **Recovering the Administrator Password**

See Recovering the Administrator Password topic in Password Recovery Procedure for Cisco NX-OS guide to know how to recover administrator password.

# **Changing the Administrator Password**

You must be logged in as admin to change the network administrator password.

# **Guidelines and Limitations for Changing the Administrator Password**

Follow these guidelines and limitations to change an administrator password:

- You must be an admin to enable or disable the CLI command, no service password-recovery.
- You must be logged in as admin to change the admin password.

• You cannot change the admin password from a boot prompt if the CLI was disabled by the admin on a previous boot.

Note

If you are not logged in as admin, you see an error.

# Granting the Change Admin Password to Admin User Only

#### **SUMMARY STEPS**

- 1. switch# show user-account
- 2. switch# configure terminal
- 3. switch(config)# no service password-recovery

#### **DETAILED STEPS**

|        | Command or Action                                                                                                    | Purpose                                                                                                    |  |
|--------|----------------------------------------------------------------------------------------------------|----------------------------------------------------------------------------------------------------|--|
| Step 1 | switch# show user-account                                                                                                    | Shows that your username has network-admin privileges.                                                      |  |
|        | Example:                                                                                                    |                                                                                                    |  |
|        | <pre>switch# show user-account<br/>user:admin</pre>                                                                                                    |                                                                                                    |  |
| Step 2 | switch# configure terminal                                                                                                    | Enters global configuration mode.                                                                           |  |
|        | Example:                                                                                                    |                                                                                                    |  |
|        | <pre>switch# configure terminal switch(config)#</pre>                                                                                                    |                                                                                                    |  |
| Step 3 | switch(config)# no service password-recovery                                                                                                    | Enables/disables password recovery.                                                                         |  |
|        | Example:                                                                                                    | Note To allow another user to change the Admin                                                              |  |
|        | <pre>switch(config)# no service password-recovery WARNING: executing this command will disable the password recovery mechanism. Do not execute this command without another plan for password recovery. Are you sure you want to continue? (y/n) : [y] y</pre> | password, run <b>service password-recovery</b><br>when logged in as admin with network admin<br>privileges. |  |